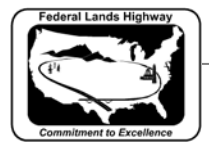

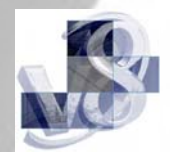

## Workflow 1: Calculating "By Each" Quantities

## To access this workflow, follow this link:

http://www.cflhd.gov/cadd/CaddManDocs/Creating A New MicroStation Design File.pdf

1. Select the item or items that you want calculated using the D & C Manager item list. Double-clicking on the item to be calculated will populate collection box at the bottom.

| <b>2</b> Design and Computation Manager                                    |         |
|----------------------------------------------------------------------------|---------|
| <u>Fi</u> le <u>E</u> dit <u>S</u> ettings F <u>a</u> vorites <u>H</u> elp |         |
| 产 id 🔲 🥙 🗬 🔜 👫 🔛                                                           |         |
| Division_400                                                               | <b></b> |
| Division_500                                                               |         |
| Division_600                                                               |         |
| Section 601                                                                |         |
| CO2011000 24 inch size subust                                              |         |
| El 202011200 24 inch pipe culvert                                          |         |
| El CO2011 200 36 inch pipe culvert                                         |         |
| 502011400 46 inch pipe cuivert                                             |         |
| 60206000 End section for 36 inch pipe curvert                              |         |
| 602060960 End section for 48 inch pipe culvert                             |         |
| E Section 609                                                              |         |
| 🗁 Section 617                                                              |         |
| 🗁 Section 618                                                              |         |
| 💼 Section 620                                                              | -       |
|                                                                            | +       |
| 📾 602060700 End section for 24 inch pipe culvert                           |         |
|                                                                            |         |
|                                                                            |         |
|                                                                            |         |

## Figure 10-5: Item Selection

2. Make sure the Job Number and Chain Name are correct. Set the Extents to View, Fence, or Active Design File. Select Compute Quantities.

| 8 Plan Quantity Computation        |             |  |  |  |  |
|------------------------------------|-------------|--|--|--|--|
| Job: 101 🔍 Extents: View 🔻         | Inside 🔻 🛄  |  |  |  |  |
| Baseline Reference                 |             |  |  |  |  |
| Chain 🔻 MAIN 💽 💦 🔽 Begin Station:  | 10+00.00 🚸  |  |  |  |  |
| I Range: 100.00 I I End Station: ∫ | 115+66.87 ↔ |  |  |  |  |
| Hilte During Computation           |             |  |  |  |  |

Figure 10-6: Compute Dialog

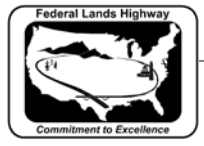

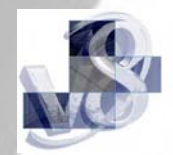

*3.* This will bring up the following dialog box:

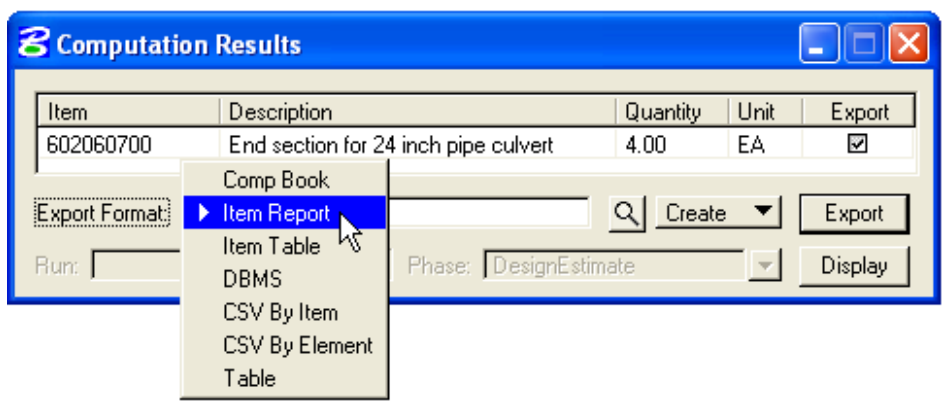

## Figure 10-7: Computation Results Dialog

4. To get an itemized calculation (Station and Offset to each item), change the Export Format from Item Report to Comp Book, then give it an output file name similar to the following:

| ŧ | Computation                     | Results                                             |                          |                   |
|---|---------------------------------|-----------------------------------------------------|--------------------------|-------------------|
|   | Item<br>602060700               | Description<br>End section for 24 inch pipe culvert | Quantity Unit<br>4.00 EA | t Export          |
|   | Export Format: <u>C</u><br>Run: | omp Book 💌 way\Design\pipe.cmp                      | <mark>∠ Create</mark> ▼  | Export<br>Display |

Figure 10-8: Computation Results Dialog for Comp Book

- 5. Select Export.
- 6. The following report will be created:

| Date: 4/25/2006                                                                   | 10:46:15 AM |         |             | Page          | No. 1       |  |  |  |
|-----------------------------------------------------------------------------------|-------------|---------|-------------|---------------|-------------|--|--|--|
| Pay Item No. 602060700 Unit:EA File Name: c:\Your_Project\Roadway\Design\pipe.cmp |             |         |             |               |             |  |  |  |
| Pay Item Name: End section for 24 inch pipe culvert                               |             |         |             |               |             |  |  |  |
| <br>  Baseline                                                                    | Station     | Offset  | Northing    | <br>  Easting | Quantity    |  |  |  |
| <br>                                                                              | <br>        | <br>  · |             | <br>          |             |  |  |  |
| MAIN                                                                              | 20+01.42    | -23.97  | 523103.2502 | 1832584.5340  | 1.00        |  |  |  |
| MAIN                                                                              | 19+98.80    | 12.83   | 523124.3845 | 1832573.1610  | 1.00        |  |  |  |
| MAIN                                                                              | 17+17.89    | 25.53   | 523283.6007 | 1832794.6399  | 1.00        |  |  |  |
| MAIN                                                                              | 17+12.85    | -23.11  | 523250.4473 | 1832831.9375  | 1.00        |  |  |  |
| +<br>  Totals<br>+                                                                | Unit:EA     |         |             | l             | 4.00  <br>+ |  |  |  |

Figure 10-9: Output